# Инструкция по выполнению практических заданий к курсам повышения квалификации в ГАУ ДПО ИРО

# Первый шаг:

# Выйти на электронный сайт -<u>http://distant.iro38.ru/</u>

# Второй шаг:

 Внести Ваш личный логин и пароль, содержащийся в письме от кафедры ПиП.

## Важно!!!

### Логин и пароль для сайта <u>http://distant.iro38.ru/</u> назначаются учебной частью ИРО.

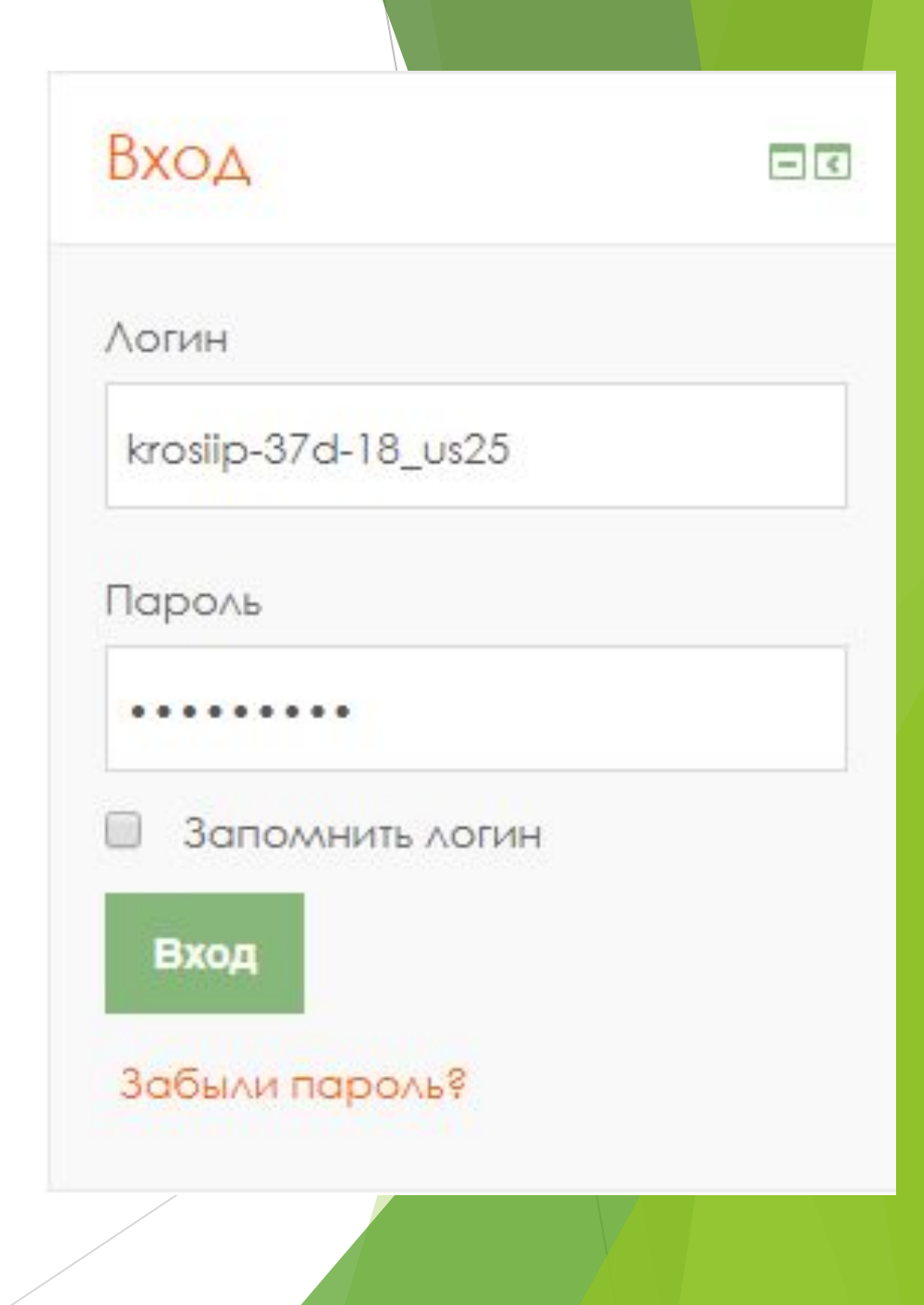

При правильном входе на сайт, в правом верхнем углу сайте высветится Ваше имя (как в примере ниже)

Татьяна Сергеевна Хафизова 📥 ng ospajorahng 📞 Телефон: (3952) 500-904 🖂 Email: info@iro38.ru KOTTCKOW OSBACTI Новости сайта Основное меню Подписаться на форум 🔁 Новости сайта (Пока новостей нет) Курсы Навигация - < Свернуть всё

# Третий шаг: работа с курсом Из списка кафедр и центров ИРО выберете кафедру педагогики и психологии

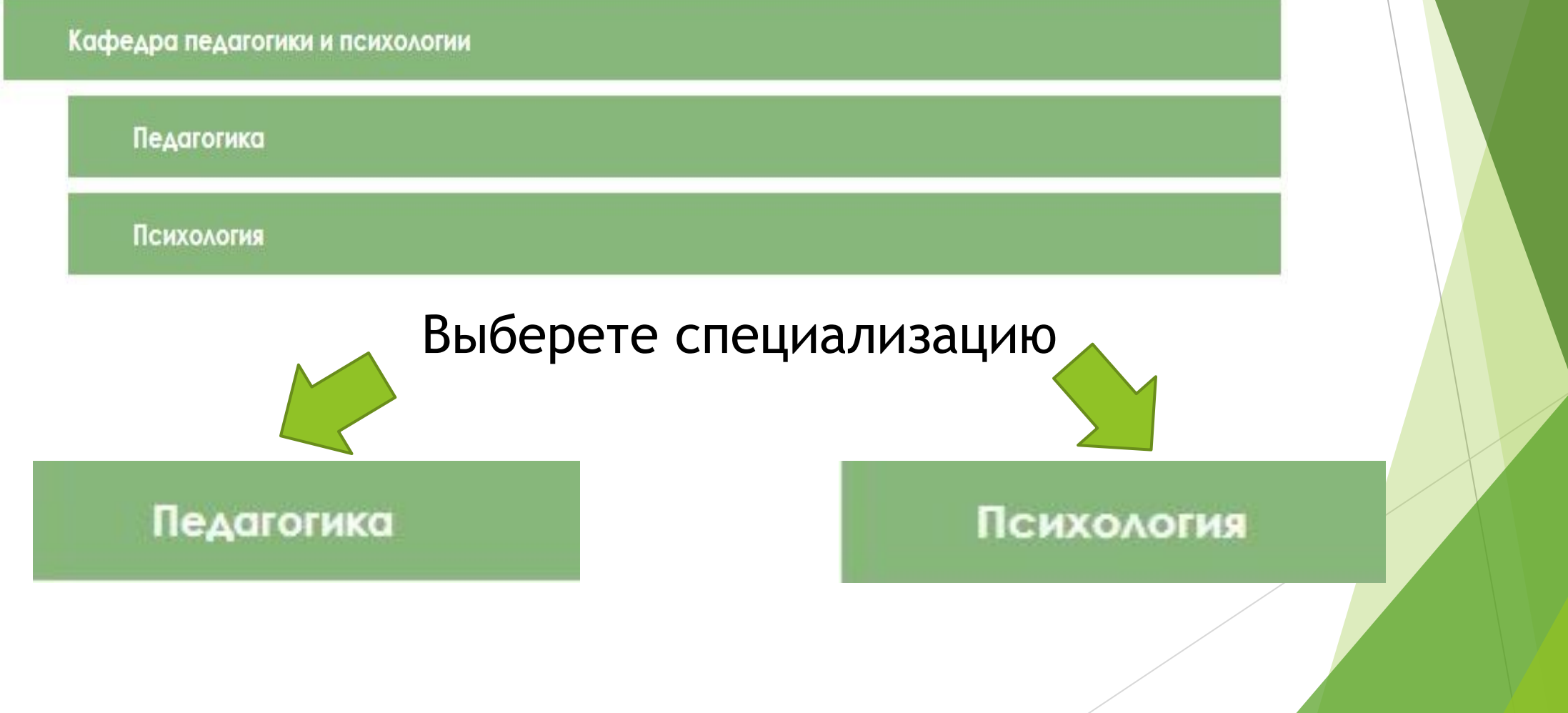

# Третий шаг: работа с курсом

# Далее выберете из общего списка курс, на котором Вы обучаетесь:

1

#### Педагогика

| 0'9<br>107 | Основы педагогической деятельности (Профессиональная переподготовка)                                                | <b>(</b> ) |
|------------|----------------------------------------------------------------------------------------------------|------------|
| 0~0<br>107 | Основы педагогической деятельности (для ДОД)                                                                        | <b>(</b> ) |
| 0'0<br>'0' | Проектирование инновационной деятельности воспитателя в условиях<br>реализации профессионального стандарта"Педагог" | (i)        |
| 0'0<br>'0' | Проектирование инновационной деятельности учителя в условиях реализации профессионального стандарта "Педагог"       | (j)        |
| 0'0<br>107 | Проектирование современного урока в условиях реализации ФГОС общего<br>образования                                  | <b>(</b> ) |
|            |                                                                                                    |            |

Инновационная деятельность педагога в условиях ФГОС дошкольного образования (72 часа)

#### Психология

- Профессиональная переподготовка "Основы профессиональной деятельности педагога-психолога в образовании"
- Информационная безопасность детей как ресурс позитивной социализации
- Медиативные технологии как ресурс профилактики суицидального поведения несовершеннолетних
- Профилактика суицидов и суицидального поведения несовершеннолетних в образовательной организации

## Третий шаг: работа с курсом

#### Модуль 1. ФГОС дошкольного образования:

#### особенности и механизмы

Тема 1. Методологические основы и концептуальные положения ФГОС как инновационного механизма социокультурной модернизации системы дошкольного образования

Задание к теме 1. Методологические основы и концептуальные положения ФГОС как инновационного механизма социокультурной модернизации системы дошкольного образования

Тема 2. Требования к профессиональной деятельности современного воспитателя «Профессиональный стандарт педагога» (Педагогическая деятельность в дошкольном, начальном общем, основном общем, среднем общем образовании (воспитатель, учитель)

Задание к теме 2. Требования к профессиональной деятельности современного воспитателя «Профессиональный стандарт педагога» (Педагогическая деятельность в дошкольном, начальном общем, основном общем, среднем общем образовании (воспитатель, учитель)

Дополнительные материалы к модулю 1

Промежуточная аттестация по модулю "ФГОС дошкольного образования: особенности и механизмы" Для работы с курсом Вам нужно прочитать все лекции по темам и выполнить все задания, промежуточную аттестации к каждому модулю и итоговую аттестацию.

## Четвертый шаг: прикрепление заданий

После того как Вы ознакомились с лекционным материалом, переходите к выполнению практических заданий, которые идут сразу после лекций. Для этого нажмите на Задание для Модуля (как на картинке).

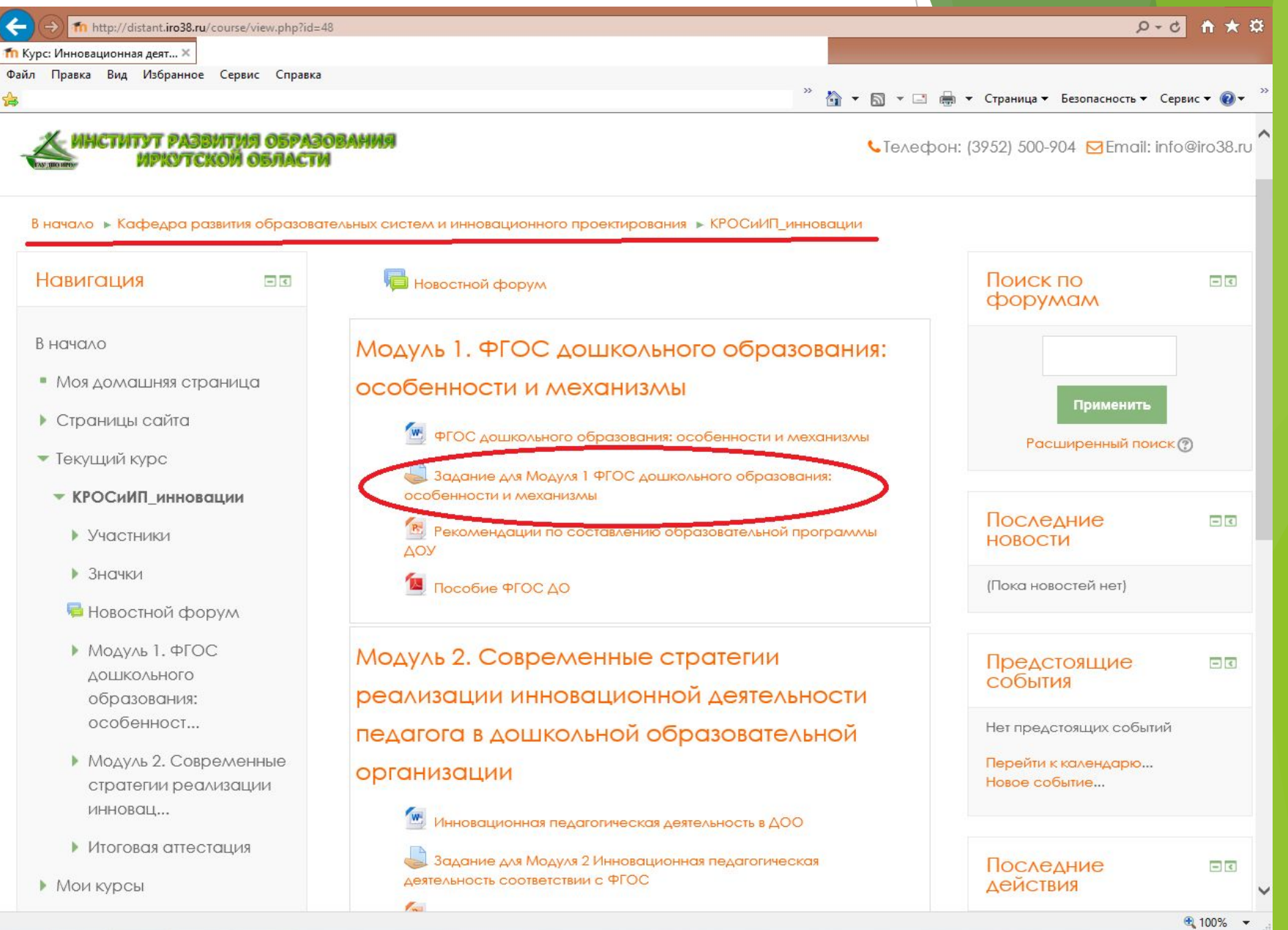

## Четвертый шаг: прикрепление заданий

| адание ×                                                                                         |                                                                                                    |                                                                                                   |  |  |  |
|--------------------------------------------------------------------------------------------------|----------------------------------------------------------------------------------------------------|---------------------------------------------------------------------------------------------------|--|--|--|
| л Правка Вид Избранное Сервис Спра                                                               | вка                                                                                                    |                                                                                                   |  |  |  |
|                                                                                                  |                                                                                                    | 🎽 👻 🔂 🔻 🖾 👻 Страница 🕶 Безопасность 👻 Сервис 🕶 🔞 🔻                                                |  |  |  |
| начало 🕨 Кафедра развития образовательных сис:<br>адание для Модуля 1 ФГОС дошкольного образован | тем и инновационного проектирования 🕨 КГ<br>ия:                                                              | РОСИИП_инновации ► Модуль 1. ФГОС дошкольного образования: особенност ►                           |  |  |  |
| авигация ос                                                                                      | <ul> <li>Вернуться к 'Модуль 1. ФГОС дошка</li> </ul>                                                        | ольного образования: особенности и механизмы                                                      |  |  |  |
| начало                                                                                           | Задание для Модуля                                                                                           | я 1 ФГОС дошкольного образования: особенности и механизмы                                         |  |  |  |
| <ul> <li>Моя домашняя страница</li> </ul>                                                        | <ol> <li>К какому уровню общего образован</li> </ol>                                                         | ия относится «дошкольное образование»?                                                            |  |  |  |
| Страницы сайта                                                                                   | 2. Раскройте понятие «ФГОС дошкольного образования».                                                         |                                                                                                   |  |  |  |
| Текущий курс                                                                                     | 3. Опираясь на таблицу «Виды детской                                                                         | деятельности ФГОС ДО», перечислите виды деятельности детей дошкольного возраста (3 года — 8 лет). |  |  |  |
| 1000 HE                                                                                          | 4. Перечислите образовательные области, которые обязательны в содержании Основной образовательной Программе. |                                                                                                   |  |  |  |
| КРОСиИП_инновации                                                                                | 5. Что такое «Социальная ситуация раз                                                                        | ieutuan?                                                                                          |  |  |  |
| Участники                                                                                        | 6. Дайте определение понятию «Возра                                                                          | стные кризисы»                                                                                    |  |  |  |
| ▶ Значки                                                                                         | 1                                                                                                    |                                                                                                   |  |  |  |
| 🧧 Новостной форум                                                                                | Задание_1.досх                                                                                               |                                                                                                   |  |  |  |
| <ul> <li>Модуль 1. ФГОС дошкольного</li> </ul>                                                   | Состояние ответа                                                                                             |                                                                                                   |  |  |  |
| соразования: особенност                                                                          | Состояние ответа на задание                                                                                  | Ни одной попытки                                                                                  |  |  |  |
| ФГОС дошкольного образования:<br>особенности и механизмы                                         | Состояние оценивания                                                                                         | Не оценено                                                                                        |  |  |  |
| Задание для Модуля 1 ФГОС                                                                        | Последний срок сдачи                                                                                         | среда, 2 Ноябрь 2016, 00:00                                                                       |  |  |  |
| дошкольного образования:                                                                         | Оставшееся время                                                                                             | Задание просрочено на: 131 дн. 16 час.                                                            |  |  |  |
| Рекомендации по составлению<br>образовательной програ                                            | Последнее изменение                                                                                          | понедельник, 13 Март 2017, 16:52 2                                                                |  |  |  |
| 😉 Пособие ФГОС ДО                                                                                | Колиментарии к ответу                                                                                        | Комментарии (0)                                                                                   |  |  |  |
| Модуль 2. Современные стратегии                                                                  |                                                                                                    |                                                                                                   |  |  |  |
| реализации инновац                                                                               |                                                                                                    | Добавить ответ на задание                                                                         |  |  |  |
| Итоговая аттестация                                                                              |                                                                                                    |                                                                                                   |  |  |  |
| » Мои курсы                                                                                      |                                                                                                    | Внесение изменений в представленную работу                                                        |  |  |  |
| Настройки 📼                                                                                      |                                                                                                    |                                                                                                   |  |  |  |
| Управление курсом                                                                                |                                                                                                    |                                                                                                   |  |  |  |

Затем скачайте задание из области, отмеченной как 1. Прочтите и выполните задание в формате Word. Нажмите на область 2 (Добавить ответ на задание), для того чтобы прикрепить ваше задание.

#### 1 - Задание

#### 2 - Добавить ответ на задание

## Четвертый шаг: прикрепление заданий

Подготовьте письменный ответ на задание в виде файла формата Word

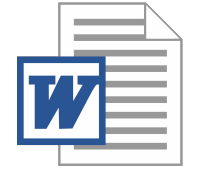

|                                                                                                    |                                                                                                    |                                                                           | - 🗆 🗙                                       |                 |
|----------------------------------------------------------------------------------------------------|----------------------------------------------------------------------------------------------------|---------------------------------------------------------------------------|---------------------------------------------|-----------------|
|                                                                                                    | .php?id=1063&action=editsubmission                                                                                                    |                                                                           | \$ ★ ∰ 5-Q                                  |                 |
| fn Задание ×                                                                                       |                                                                                                    |                                                                           |                                             |                 |
| Файл Правка Вид Избранное Сервис Спра                                                              | вка                                                                                                    |                                                                           |                                             |                 |
| â                                                                                                  |                                                                                                    | 🦈 🏠 🔻 🖾 👻 🖶 🕈 Страница 🕶 1                                                | Безопасность 🔻 Сервис 👻 🔞 👻                 |                 |
|                                                                                                    |                                                                                                    |                                                                           | рофилловна Аюшинова  -                      |                 |
| институт развития образования<br>ирютской области                                                  |                                                                                                    | <b>с</b> Телефон: (39)                                                    | 752) 500-904 🗹 Email: info@iro38.ru         |                 |
| В начало 🕞 Кафедра развития образовательных сис<br>Задание для Модуля 1 ФГОС дошкольного образован | стем и инновационного проектирования » КРОСиИП_инновации » М<br>ния: » Редактировать ответ                                                                                                    | юдуль 1. ФГОС дошкольного образования: особенност »                       |                                             |                 |
| Навигация                                                                                          | Вернуться к 'Модуль 1. ФГОС дошкольного образования: ост<br>в составляется к 'Модуль 1. ФГОС дошкольного образования: ост<br>к составляется к 'Модуль 1. ФГОС дошкольного образования: ост<br>к составляется к составляется к с | обенности и механизмы                                                     |                                             |                 |
| В начало                                                                                           | Задание для Модуля 1 ФГОС до<br>Ответить на вопросы:                                                                                                    | икольного образования: особенност<br>Сюда необход                         | ги и механизмы<br><b>цимо переместить</b>   |                 |
| <ul> <li>Моя домашняя страница</li> </ul>                                                          | 1. К какому уровню общего образования относится «дошкольно                                                                                                    | ре образование»? Ваша задание                                             | в формате Word                              |                 |
| Страницы сайта                                                                                     | 2. Раскройте понятие «ФГОС дошкольного образования».                                                                                                    |                                                                           |                                             |                 |
| <ul> <li>Текущий курс</li> </ul>                                                                   | <ol> <li>Опираясь на таблицу «Виды детской деятельности ФГОСТДО»;</li> </ol>                                                                                                    | , перечислите виды деятельности дек за дошкольного возраста (3 года – 8 . | Aet].                                       |                 |
|                                                                                                    | 4. Перечислите образовательные области, которые обязательны                                                                                                    | ы в содержании Основной образовательной корграмме.                        |                                             |                 |
| • КРОСИИП_ИННОВОЦИИ                                                                                | 5. Что такое «Социальная ситуация развития»?                                                                                                    | $\sim$                                                                    |                                             |                 |
| Участники                                                                                          | 6. Даите определение понятию «Возрастные кризисы»                                                                                                    |                                                                           |                                             |                 |
| Эначки                                                                                             |                                                                                                    |                                                                           |                                             | Перетациите ваш |
| 뎍 Новостной форум                                                                                  | Ответ в виде фогла                                                                                                    | Максиллальний разлер новых файлов: Панайт, лакси                          | илальное количество прикрепленных файлов: 2 | перетащите ваш  |
| <ul> <li>Модуль 1. ФГОС дошкольного</li> </ul>                                                     |                                                                                                    |                                                                           |                                             | JOKVMENT Word F |
| образования: особенност                                                                            |                                                                                                    |                                                                           |                                             | докулети тога с |
| ФГОС дошкольного образования:<br>особенности и механизмы                                           |                                                                                                    |                                                                           |                                             | указанную       |
| Задание для Модуля 1 ФГОС<br>дошкольного образования: 3а                                           | атем нажать                                                                                                    | Ала загрузки перетащите файл. сюда                                        |                                             | область, и      |
| Рекомендации по составлению<br>образовательной програ                                              | эхранить                                                                                                    | . /                                                                       |                                             | нажмите         |
| ધ Пособие ФГОС ДО                                                                                  | Сохранить Отмена                                                                                                    |                                                                           | /                                           |                 |
| Модуль 2. Современные стратегии                                                                    |                                                                                                    |                                                                           |                                             | «Сохранить».    |
| реализации инновац                                                                                 |                                                                                                    |                                                                           |                                             |                 |
| Итоговая аттестация                                                                                |                                                                                                    |                                                                           |                                             |                 |
| Мои курсы                                                                                          |                                                                                                    |                                                                           |                                             |                 |
|                                                                                                    |                                                                                                    |                                                                           |                                             |                 |

**€** 75% ▼ ...

Просим Вас обратить внимание на сроки прохождения курсов повышения квалификации, чтобы вовремя приготовить ответы к каждому практическому заданию, промежуточной и итоговой аттестации. В случае если у Вас остались какие-либо вопросы или возникли трудности, звоните по телефону 8(3952)500-904 (доб.296) или пишите на электронную почту - a.kiseleva@iro38.ru